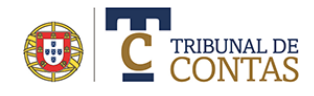

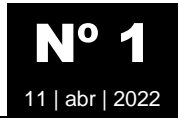

# Pedido de Registo na Plataforma eContas

O acesso aos serviços online disponibilizados pela Plataforma *e***Contas** só é permitido ás entidades e utilizadores registados e validados pelo TC. O processo de registo na Plataforma *e***Contas** implica os passos a seguir indicados:

### Passo 1 – Pedido de registo

Consiste na recolha de elementos de identificação da entidade e do responsável máximo num formulário. Está disponível na Plataforma *e*Contas no menu Geral | Pedido de registo | Criar pedido de registos

|    | C TRIBUNAL DE CONTAS      |                                 |        |          |           | 8 |
|----|---------------------------|---------------------------------|--------|----------|-----------|---|
|    | GERAL FISCALIZAÇÃO PRÉVIA | FISCALIZAÇÃO CONCOMITANTE CONTA | S MECP | ENTIDADE | CONTACTOS |   |
|    | PEDIDO DE REGISTO         | CRIAR PEDIDO DE REGISTO         | _      |          |           |   |
| Ρ  | DOCUMENTOS DE REFERÊNCIA  | CONFIRMAR CÓDIGO DE ATIVAÇÃO    |        |          |           |   |
|    | PERGUNTAS MAIS FREQUENTES | DEFINIR CREDENCIAS DE ACESSO    |        |          |           |   |
|    | MANUAIS DO UTILIZADOR     |                                 |        |          |           |   |
| F¢ | PEDIDO DE SUPORTE TÉCNICO |                                 |        |          |           |   |

ou diretamente no seguinte endereço: https://portalecontas.tcontas.pt/pages/registry.aspx

a) Comece pela indicação do NIPC da entidade e prima em Validar. Caso o NIPC seja válido e conste do sistema do TC serão apresentados os dados. Se o NIPC estiver associado a várias entidades, selecione uma. Deve completar o restante formulário tendo em atenção os campos de preenchimento o obrigatório, documentos a anexar, etc. Caso a entidade não conste deve dirigir um email ao TC a solicitar o seu registo.

| 1 - VALIDAÇÃO DA ENTIDADE         |             |        |                                       |    |  |
|-----------------------------------|-------------|--------|---------------------------------------|----|--|
| NIPC da entidade \rm 9            |             |        | Lista de entidades associadas ao NIPC |    |  |
| 504828576                         | Validar     | Limpar | Município de Évora (3732)             | \$ |  |
| NIPC da entidade com personalidad | de jurídica |        |                                       |    |  |
|                                   |             |        |                                       |    |  |

Foram identificadas 2 entidades associadas ao NIPC indicado. Para continuar, selecione uma a partir da lista apresentada.

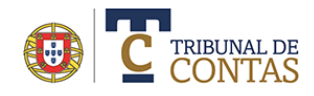

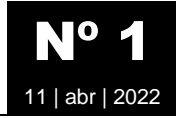

Os dados relativos à entidade podem ser alterados. O "Email institucional" indicado no formulário será a conta de correio destinatária das mensagens automaticamente enviadas pelo sistema informático a advertir a Entidade da existência de novas comunicações ou notificações do Tribunal ou dos seus Serviços de Apoio na sua área reservada na Plataforma.

| 2 - ENTIDADE ADERENTE    |                        |  |  |  |  |  |
|--------------------------|------------------------|--|--|--|--|--|
| Designação da entidade 🕽 |                        |  |  |  |  |  |
| Município de xxxx        |                        |  |  |  |  |  |
| Morada da entidade 🟮     |                        |  |  |  |  |  |
| Praça de xxxxxxx         |                        |  |  |  |  |  |
| Código postal 🜖          | Localidade 9           |  |  |  |  |  |
| 7004-506                 | Υχοοοχ                 |  |  |  |  |  |
| Email institucional 9    | Email institucional () |  |  |  |  |  |
| xxxx@mail.net            |                        |  |  |  |  |  |
|                          |                        |  |  |  |  |  |

b) Escreva os dados relativos ao responsável máximo da entidade aderente nos termos considerados nas Condições Gerais.

| - RESPONSÁVEL MÁXIMO DA ENTIDADE        |              |           |   |  |  |
|-----------------------------------------|--------------|-----------|---|--|--|
| Nome \rm 9                              |              |           |   |  |  |
| XXXXXXXXXXXXXXXXXXXXXXXXXXXXXXXXXXXXXX  |              |           |   |  |  |
| Cargo 🟮                                 |              | NIF 🖲     |   |  |  |
| ~~~~~~~~~~~~~~~~~~~~~~~~~~~~~~~~~~~~~~~ |              | 226578427 | 0 |  |  |
| Morada 🔋                                |              |           |   |  |  |
| ссссссссссссс                           |              |           |   |  |  |
| Código postal \rm 9                     | Localidade 🟮 |           |   |  |  |
| 2342-434                                | ffffffffff   |           |   |  |  |
| Email profissional 9                    |              |           |   |  |  |
| fffff@bbb.pt                            |              |           |   |  |  |

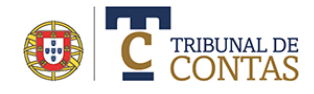

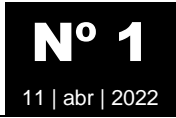

c) Anexe o documento comprovativo de que o responsável máximo anteriormente identificado é o titular do cargo na entidade, bem como a Declaração de Subscrição por ele assinada.

| Documentos a anexar                                    |                            |
|--------------------------------------------------------|----------------------------|
| Despacho/deliberação de nomeação no cargo 🏮            | Declaração de Subscrição 🏮 |
| Selecionar ficheiro                                    | Selecionar ficheiro        |
| NOTA: Os ficheiros a submeter devem ser no formato PDF |                            |

d) Por último insira os números exibidos no "Código de confirmação" e selecione "Enviar pedido".

| 3 - SUBMISSÃO DO PEDIDO DE REGISTO             |               |  |  |  |
|------------------------------------------------|---------------|--|--|--|
| Código de confirmação<br>531830<br>Novo Código | Enviar pedido |  |  |  |

## Passo 2 – Confirmação

A entidade receberá um email a solicitar a confirmação do pedido de registo. Só após esta confirmação o TC dará seguimento ao pedido. Caso o pedido não seja confirmado no prazo de 48 horas, este será apagado.

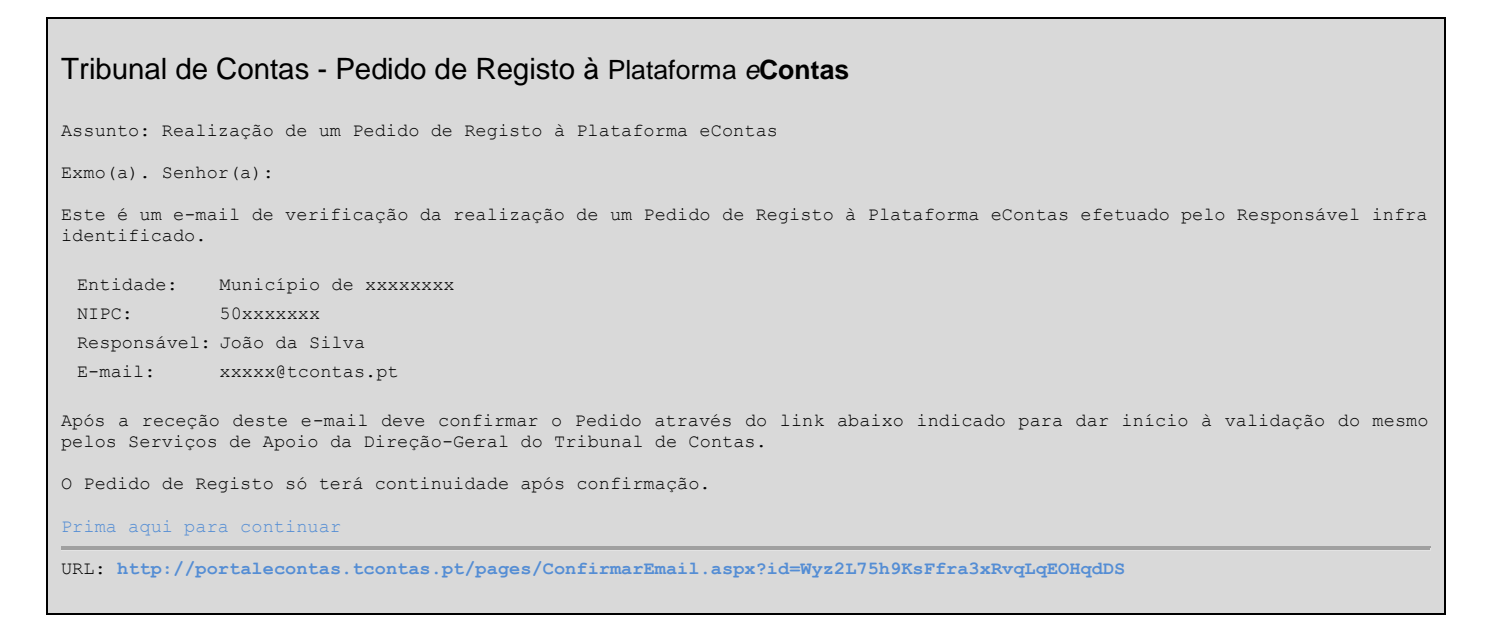

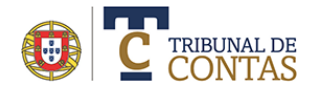

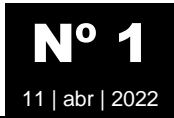

#### Abra o browser e copie o URL indicado (ou faça um duplo clique diretamente no endereço)

| C TRIBUNAL DE CONTAS                       |                                                                  |                                                                              |                                   |                               |  |  |  |
|--------------------------------------------|------------------------------------------------------------------|------------------------------------------------------------------------------|-----------------------------------|-------------------------------|--|--|--|
| CONFIRMAÇÃO DE PEDIDO DE REGISTO           |                                                                  |                                                                              |                                   |                               |  |  |  |
|                                            |                                                                  |                                                                              |                                   |                               |  |  |  |
| Para continuar<br>notificado par           | r com o processo de adesão dev<br>a o email indicado no pedido d | ve confirmar o pedido. A confirmação deste<br>e registo (antman@tcontas.pt). | e registo será recebido e analisa | ado pelo Tribunal de Contas e |  |  |  |
|                                            |                                                                  |                                                                              |                                   |                               |  |  |  |
|                                            | Pedido de Registo                                                | 2<br>Confirmação                                                             | Ativação                          | Acesso à Plataforma           |  |  |  |
|                                            |                                                                  |                                                                              |                                   |                               |  |  |  |
|                                            |                                                                  |                                                                              |                                   |                               |  |  |  |
| Entidade                                   |                                                                  | Município de Coimbra                                                         |                                   |                               |  |  |  |
| Entidade<br>NIPC                           |                                                                  | Município de Coimbra<br>506415082                                            |                                   |                               |  |  |  |
| Entidade<br>NIPC<br>Email                  |                                                                  | Município de Coimbra<br>506415082<br>antman@tcontas.pt                       |                                   |                               |  |  |  |
| Entidade<br>NIPC<br>Email<br>Código Postal |                                                                  | Município de Coimbra<br>506415082<br>antman@tcontas.pt<br>3000-300           |                                   |                               |  |  |  |

#### Para continuar, selecione a opção "Confirmar o pedido de registo"

Caso a confirmação seja feita, o responsável máximo receberá um email.

| Tribunal de Contas - Confirmação do Pedido de Registo à Plataforma eContas                                                                                                    |
|----------------------------------------------------------------------------------------------------|
| Assunto: Confirmação do Pedido de Registo à Plataforma eContas                                                                                                    |
| Exmo(a). Senhor(a):                                                                                                    |
| O Pedido de Registo da entidade abaixo identificada à Plataforma eContas foi confirmado com sucesso.                                                                                                    |
| Entidade: Município de xxxxxxxx<br>NIPC: 50xxxxxxx<br>E-mail: xxxxx@tcontas.pt                                                                                                    |
| A informação constante do Pedido será analisada pelos Serviços de Apoio da Direção-Geral do Tribunal de Contas.<br>Caso o Pedido seja aceite será notificado por via postal dos códigos necessários para acesso à Plataforma.<br>Com os melhores cumprimentos. |

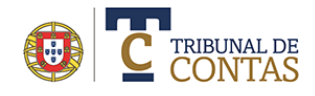

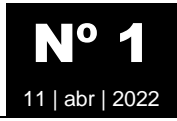

## Passo 3 – Ativação

Após a confirmação do pedido de registo, o TC analisará os dados submetidos e, caso tudo esteja em conformidade, enviará um ofício (ou email) ao responsável máximo com um código de ativação. Este código, a usar apenas uma única vez, marcará o início da utilização da plataforma pela entidade.

| Tribunal de Contas -                                                                       | Envio de código de ativação                                                                                                    |  |  |  |  |
|--------------------------------------------------------------------------------------------|----------------------------------------------------------------------------------------------------|--|--|--|--|
|                                                                                            |                                                                                                    |  |  |  |  |
| Exm°( <sup>a</sup> ) Utilizador(a                                                          | )                                                                                                    |  |  |  |  |
| O seu pedido de regi                                                                       | O seu pedido de registo à Plataforma eContas do Tribunal de Contas foi aceite.                                                 |  |  |  |  |
| Após a receção deste                                                                       | email deve confirmar o pedido de aceitação.                                                                                    |  |  |  |  |
| Para continuar aced<br>código de ativação a                                                | a à página <u>http://portalecontas.tcontas.pt/pages/ConfirmarCodigo.aspx?nipc=504xxxxxxx</u> e introduza o<br>seguir indicado. |  |  |  |  |
| Entidade:                                                                                  | Município de xxxxxxxx                                                                                                    |  |  |  |  |
| Responsável:                                                                               | aaaaaa                                                                                                    |  |  |  |  |
| Email:                                                                                     | yyyyyy@tcontas.pt                                                                                                    |  |  |  |  |
| NIPC:                                                                                      | 504xxxxxx                                                                                                    |  |  |  |  |
| Identificação:                                                                             | Үүуууууууу                                                                                                    |  |  |  |  |
| Código de ativação:                                                                        | AP73VLICC                                                                                                    |  |  |  |  |
| ANOTA: O acesso à Plataforma eContas só terá continuidade após a confirmação deste código. |                                                                                                    |  |  |  |  |

Abra o browser e copie o URL indicado (ou faça um duplo clique diretamente no endereço).

Como alternativa está disponível na Plataforma eContas no menu Geral | Pedido de registo | Confirmar código de ativação

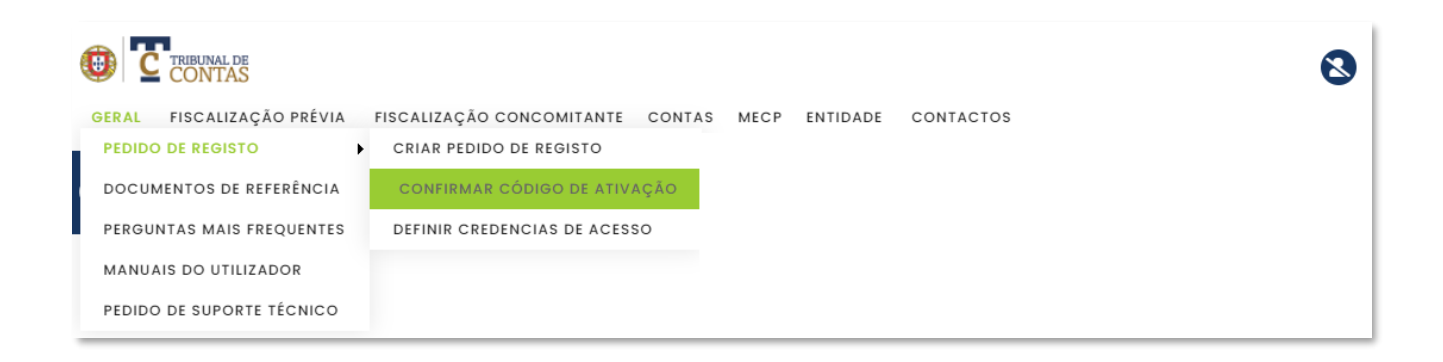

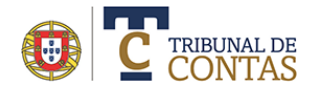

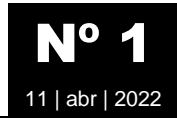

ou diretamente no seguinte endereço: https://portalecontas.tcontas.pt/pages/ConfirmarCodigo.aspx

| CONTAS                                          |                                            |                                      |                  |
|-------------------------------------------------|--------------------------------------------|--------------------------------------|------------------|
| TIVAÇÃO DE ACESSO À                             | PLATAFORMA eC                              | contas                               |                  |
|                                                 |                                            |                                      |                  |
| ntroduza o NIPC e Código de ativação para ativa | r a Plataforma <b>eContas</b> . O código d | e ativação foi previamente enviado p | por correio.     |
| 1)2                                             | (                                          | 3                                    |                  |
| Pedido de Registo                               | Confirmação                                | Ativação                             | Acesso ao portal |
|                                                 |                                            |                                      |                  |
| NIF/NIPC ①                                      |                                            |                                      |                  |
| 123456789                                       |                                            |                                      |                  |
| Código de ativação 🕕                            |                                            |                                      |                  |
| AP73VLICC                                       |                                            |                                      |                  |
| Código de confirmação                           |                                            |                                      |                  |
| 129542<br>129542<br>Novo Código                 |                                            |                                      |                  |
| Confirmar Voltar                                |                                            |                                      |                  |

Ativação de acesso ao portal eContas executado com sucesso
Para concluir, indique as palavra-chave para acesso à Plataforma eContas
Definir palavra-chave de acesso

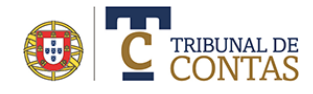

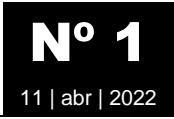

Após a ativação, o responsável máximo deve definir a palavra-chave. Só após este passo, é possível aceder à Plataforma e**Contas**.

Para continuar, selecione "Definir palavra-chave de acesso". No formulário apresentado, indique os dados solicitados conforme.

Caso não o faça de imediato, pode fazê-lo posteriormente através do URL <u>https://portalecontas.tcontas.pt/pages/Credentials.aspx?act=new</u>

C TRIBUNAL DE CONTAS

## DEFINIÇÃO DE CREDENCIAIS DE ACESSO À PLATAFORMA eContas

| Antes do primeira acesso à Plataforma <b>eContas</b> dev<br>Palavra-chave. Recordamos que os dados são pesso<br>1<br>Pedido de Registo     | re definir as suas credenciais. Indique o NIPC da entidade, confirme o nome do utilizador e defina a<br>nais e intransmissíveis.<br>3<br>Confirmação Ativação Acesso à Plataforma |
|----------------------------------------------------------------------------------------------------|----------------------------------------------------------------------------------------------------|
| NIF/NIPC<br>50xxxxxxxx<br>Identificação<br>yyyyyyyy<br>Palavra Chave<br>Palavra Chave (confirmação)<br><br>Código de confirmação<br>302201 | A senha de acesso deve obedecer aos seguintes critérios:<br>- Uma letra minúscula<br>- Um número<br>- Mínimo de 6 caracters<br>- Um símbolo !#\$& (optional)                      |
| 3 0 <sup>2</sup> 2 0 <sup>1</sup> Novo Código<br>Confirmar Voltar                                                                          |                                                                                                    |

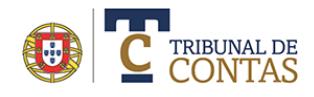

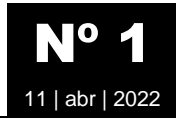

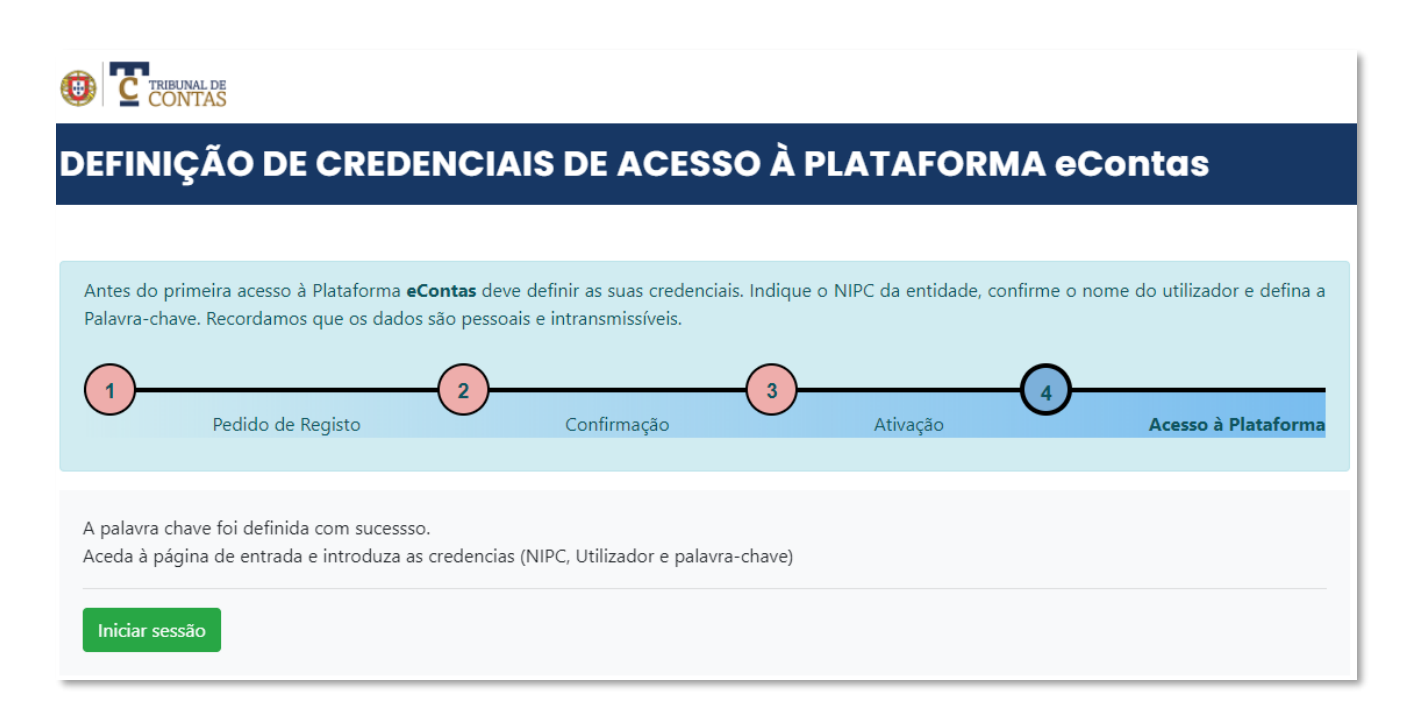

Após a confirmação das novas credencias está concluído processo de registo. A opção "Iniciar sessão" reencaminha para a página principal da Plataforma

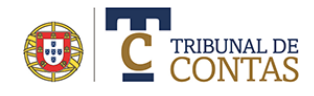

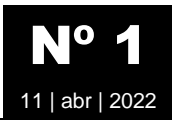

## Passo 4 – Acesso à Plataforma eContas

Para aceder á plataforma eContas aceda ao URL <u>https://portalecontas.tcontas.pt</u> e introduza os dados de identificação: NIPC da entidade, identificação do utilizador (login) e palavra-chave (password)

| C TRIBUNAL DE CONTAS   |                                                                                           |                                                                                         |                                                             |         | Iniciar sessão |
|------------------------|-------------------------------------------------------------------------------------------|-----------------------------------------------------------------------------------------|-------------------------------------------------------------|---------|----------------|
| GERAL FISCALIZAÇÃO PRÉ | VIA FISCALIZAÇÃO CONCOMITANTE CON                                                         |                                                                                         | DADE CONTACT                                                | os      |                |
| 1                      | Plataforma eC                                                                             | ontas   Inici                                                                           | iar sessão                                                  | ×       |                |
|                        | Indique o NIPC, escolha a e<br>credenciais de acesso de a<br>não estiver registado efetue | ntidade na lista (se for<br>icesso à <b>Plataforma e</b><br>um <b>Pedido de Registo</b> | o caso) e insira as<br><b>contas</b> . Se ainda<br><b>p</b> | -       |                |
|                        | NIPC                                                                                      |                                                                                         |                                                             |         |                |
|                        | 504828576                                                                                 | ✓                                                                                       | Validar                                                     |         |                |
|                        | Validar entidade sem NIPC                                                                 |                                                                                         |                                                             |         |                |
|                        | Selecione uma entidade associa                                                            | ida ao NIPC <sub>(2)</sub>                                                              |                                                             |         |                |
| Re                     | Município de Évora (3732)                                                                 |                                                                                         | ×                                                           | ntae    |                |
| DG                     | Identificação                                                                             |                                                                                         |                                                             | Inde    |                |
|                        | ABC12334                                                                                  |                                                                                         |                                                             |         |                |
| and the                | Palavra-chave                                                                             |                                                                                         |                                                             |         |                |
|                        |                                                                                           |                                                                                         |                                                             | - Aller |                |
|                        | Confirmar                                                                                 | Limpar                                                                                  | Cancelar                                                    |         |                |
|                        | Esqueci-me da Palar                                                                       | vra-chave   Alterar Palav                                                               | vra-chave                                                   |         |                |

#### Ver também

- Para alterar as credencias de acesso selecione a opção "Alterar palavra chave".
- Caso tenha esquecido as credencias de acesso e pretende recuperá-las selecione a opção "Esqueci-me da palavra chave"
- Criação de novos utilizadores